# 고용보험 자격 이력 내역서 출력 방법

▶ 근로복지공단 고용산재보험 토탈서비스

홈페이지 (<u>http://total.kcomwel.or.kr</u>) 접속

로그인 | 사이트맵 지사검색 | 서식자료실 | 실무자료실 | 원격지원 🔎 근로복지공단 사무대행기관 개인 사업장 의료기관 고용·산재보험 토탈서비스 민원접수/신고 정보조회 전자통지 증명원 신청/발급 업무상질병판정 심사청구 자주 찾는 서비스 토탈서비스 이용안내서 다운로드 1 ÷ ∎ Q≣ II I ⇒ ∎ Q≣ I I I I I ŧ ∎ û II ⇒ ß P C 사업장 / 사무대행기관 보수총액신고 부과고지 보험료 조 일자리안정자금 관 일괄적용사업개시신 근로자 자격취득신 근로내용확인신고 예술인 • 노무제공자 고용보험 노무제공 회 련 신고화면 안내 2 ī 취득신고 자 월보수액 통보 의료기관 최초/의료기관변경 진료계획서/집중재 휴업급여 청구 요양비 청구 공단연계업무처리 산재환자 정보조회 전자통지 진료비/약제비청구 활진료계획서 요양신청서 목록 **₽** 개인 고용 • 산재보험 자 개인별 부과고지보 휴업급여 청구 One-Click 산재상담 보험급여지급확인원 사업장 피보험자격 산재환자 정보조회 심사청구서 작성 신고현황 격 이력 내역서 험료 조회 및 신청  $\langle \rangle \parallel$ 공지사항 + 알림창

#### ▶ 홈페이지 우측 상단 로그인 클릭

1

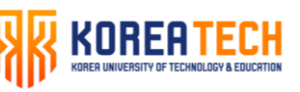

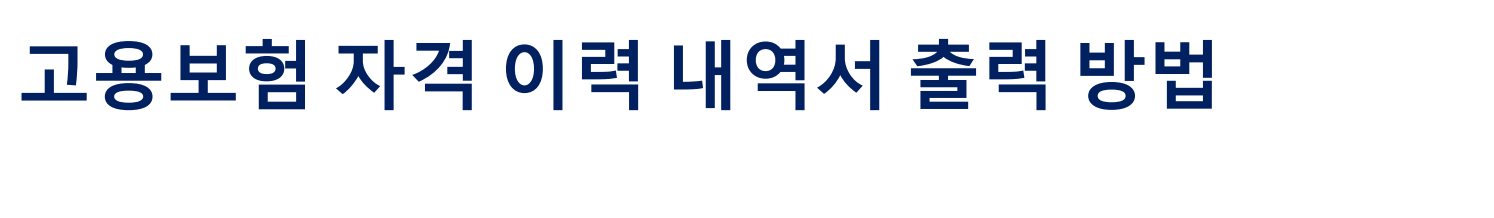

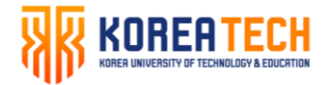

#### ▶ 개인 로그인

1

# ▶ 근로 형태의 경우 개인별로 다르므로 확인 후 체크

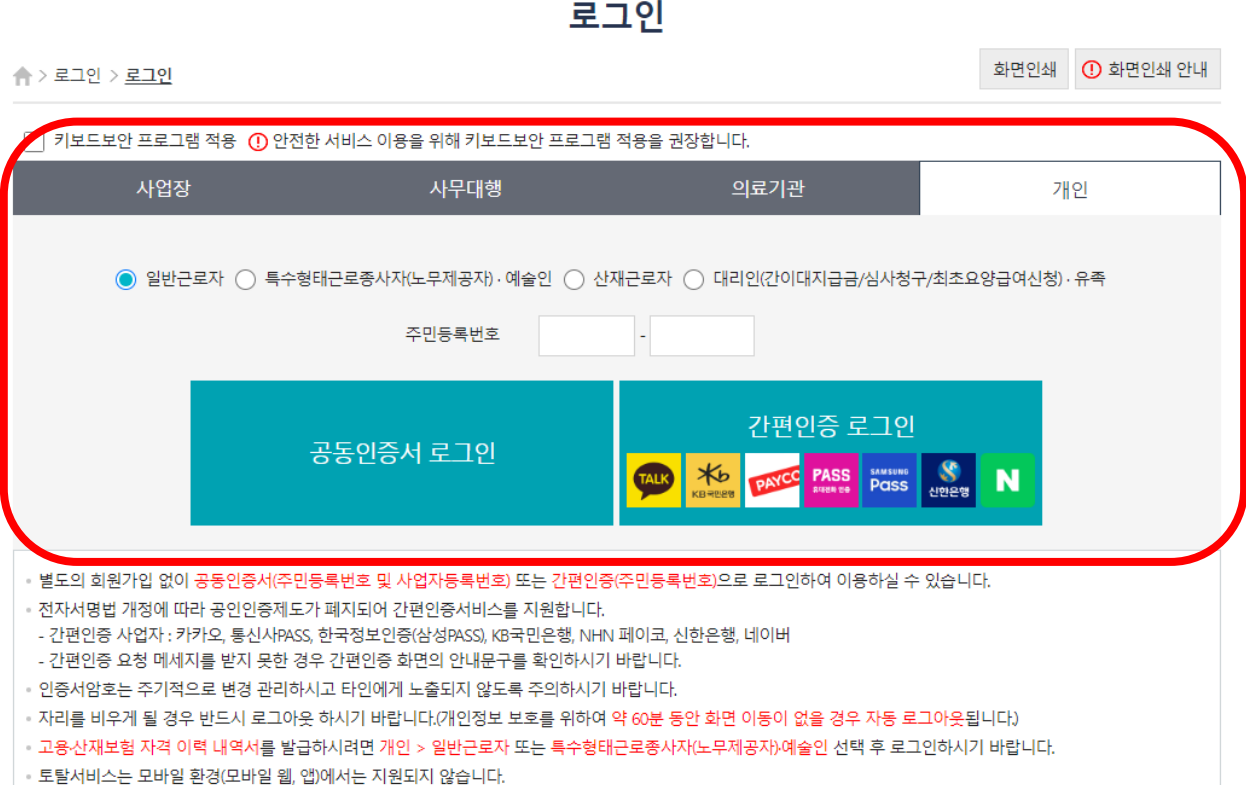

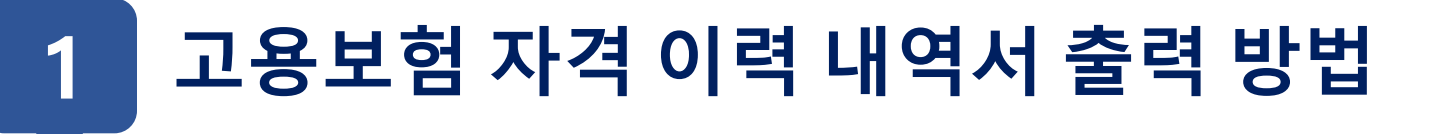

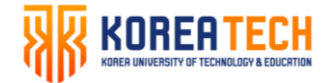

▶ 상단 메뉴의 개인 -> 증명원 신청/발급 -> 고용산재보험 자격 이력 내역서 메뉴 클릭

| <mark>╠</mark> 근로복지공단<br>고용·산재보험 토탈서비스 |                                                                                                    |                  |                                   | 사업장 사       | 무대행기관         | 의료기관    | <u>개인</u> |  |  |
|----------------------------------------|----------------------------------------------------------------------------------------------------|------------------|-----------------------------------|-------------|---------------|---------|-----------|--|--|
| [일반근로자] 인휘진 님 반갑습니다.                   |                                                                                                    | 민원접수/신           | 신고 정보조회                           | 전자통지        | 증명원 신청/발급     | 업무상질병판정 | 심사청구      |  |  |
| 증명원 신청/발급                              | <b>合</b> > 증명원 신청/발급 >                                                                                                    | 고 동              | <b>용 · 산재보험</b> 기<br><sup>서</sup> | 자격 이력 니     | ᅢ역서           | 화면인쇄 🕕  | 화면인쇄 안내   |  |  |
|                                        | + 마이메뉴 추가                                                                                                    |                  |                                   |             |               | *는 필수입  | 력 항목입니다.  |  |  |
| <u>고용·산새보험 사격 이력 내역서</u>               | 본 자료는 고용산재보험                                                                                                    | 자격이 화이용 위하여 보이에게 | 제공하는 것으로 경력증명 대                   | F는 타기과 제축 등 |               |         |           |  |  |
|                                        | - 문서표는 우양면제구요 제가금 확실을 편하여 문건에게 제하여든 것~~~, 영가이상 구분 위기된 세월 중<br>고용산재보험 업무 이외의 목적으로 활용 시 발생하는 문제에 대해서는 근로복지공단에서 책임을 지지 않습니다. |                  |                                   |             |               |         |           |  |  |
|                                        |                                                                                                    |                  |                                   |             |               |         |           |  |  |
|                                        | • 보험구분 🛛 🔘 신                                                                                                    | 재 🔿 고용           |                                   | • 조회구분 ( 🔵  | 상용 🔵 일용       |         |           |  |  |
|                                        |                                                                                                    |                  | 23                                | হা          |               |         |           |  |  |
|                                        | • 개인정보                                                                                                    |                  |                                   |             |               |         |           |  |  |
|                                        | 성명                                                                                                    | 인휘진              |                                   | 주민등록번호      | 910904-1***** |         |           |  |  |
|                                        | ◎ 최근 자격 현황                                                                                                    |                  |                                   |             |               |         |           |  |  |
|                                        | 취득                                                                                                    | 일/상실일            |                                   | 사업장명        | 사업장관리번호       |         |           |  |  |

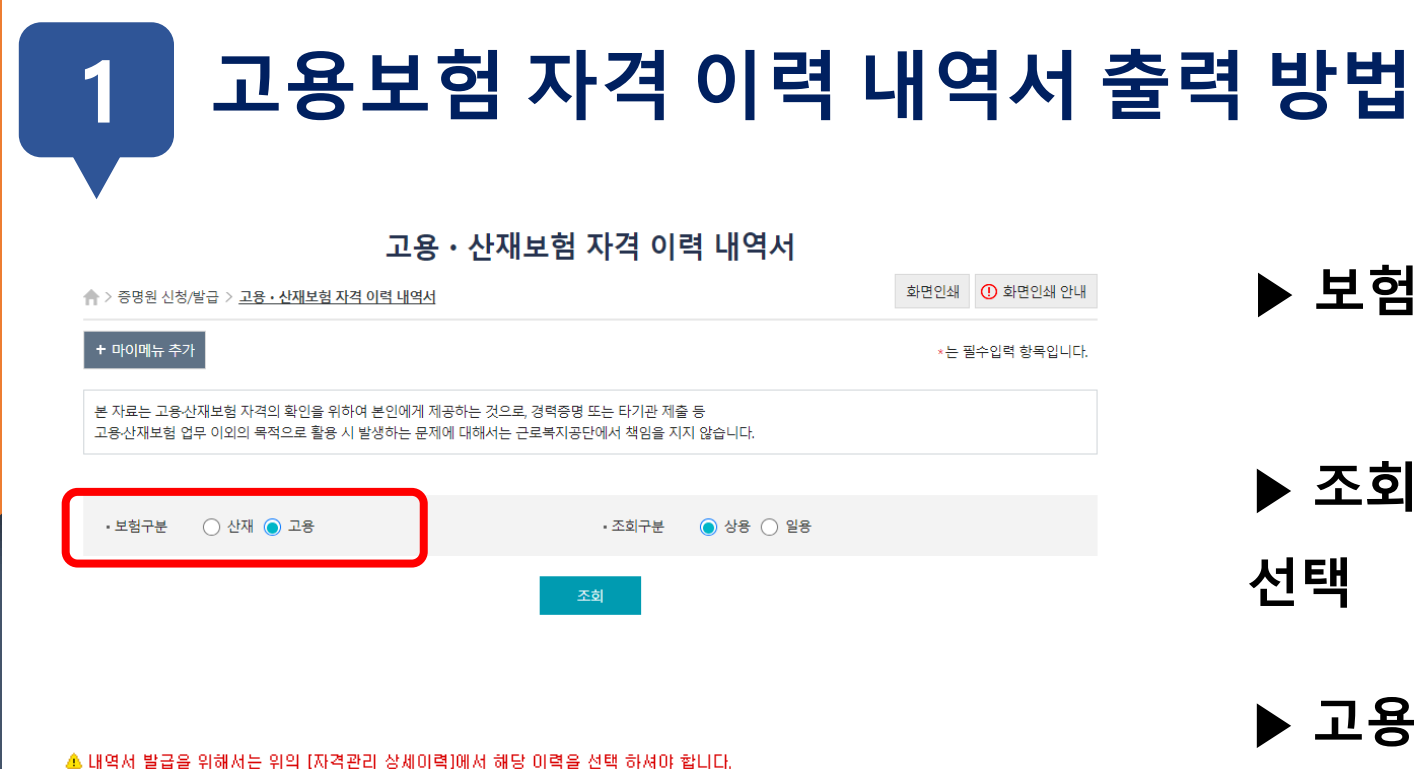

신청 매일전송

신청 매일전송

신청 매일전송

-● 고용/산재보험 자격 이력 내역서(개별사업장)

- 고용/산재보험에 가입되었던 개별사업장 이력 인쇄

● 고용/산재보험 선택 사업장 자격 이력 내역서

- 고용/산재보험에 가입되었던 선택 사업장에 대한 이력 인쇄

고용/산재보험 자격 이력 내역서
 고용/산재보험에 가입되었던 전체 이력 인쇄

#### 

▶ 보험 구분은 고용보험으로 선택

- ▶ 조회구분은 개인마다 상이하므로 확인 후 선택
- ▶ 고용보험 가입 전체 이력을 클릭하면 출력 가능
- ▶ 고용보험 업무상담 : 1588-0075
  - 고용보험 전산문의 : 1833-6000

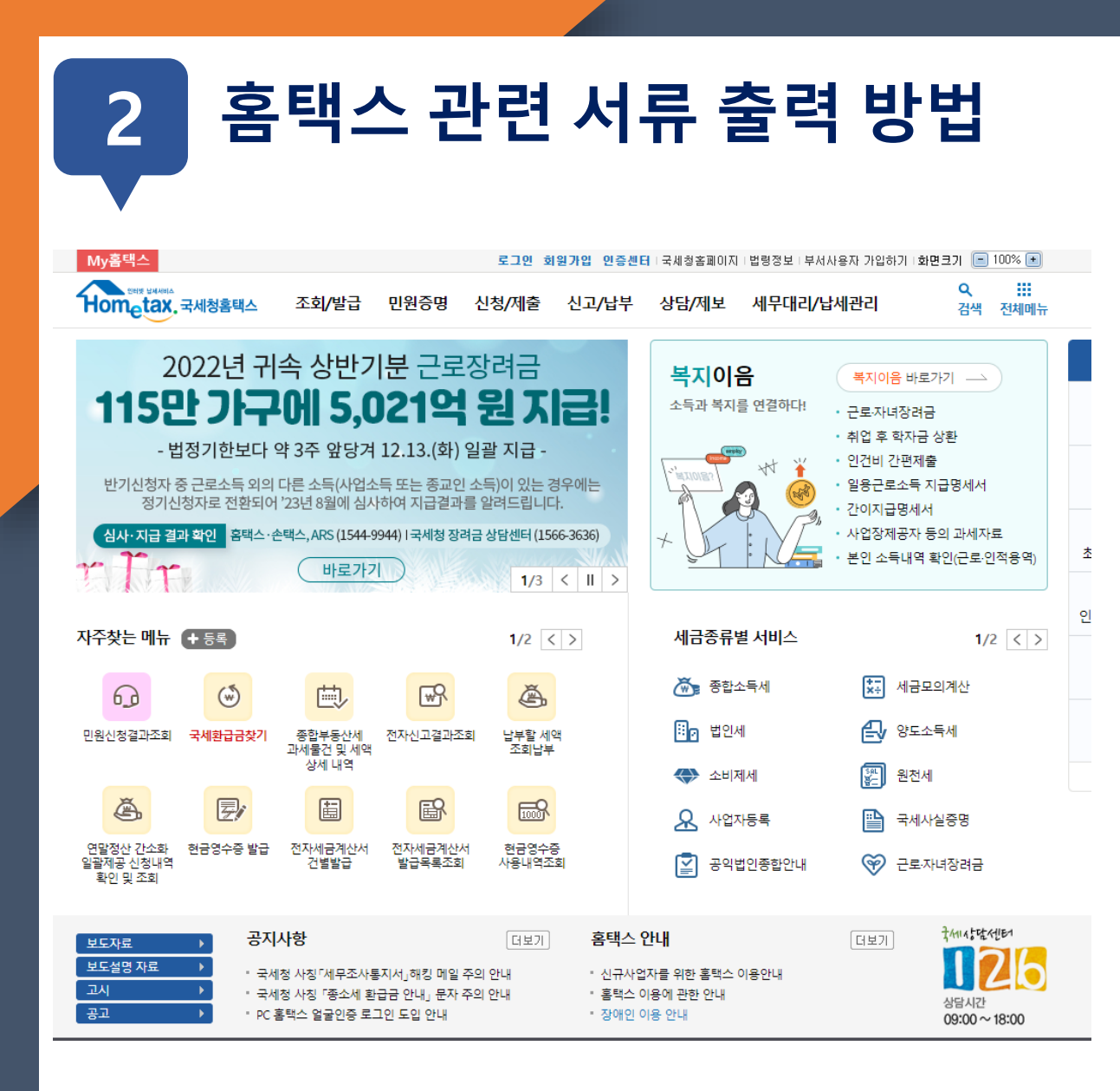

#### ▶ 국세청 홈택스 홈페이지

(<u>https://www.hometax.go.kr</u>) 접속

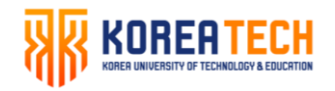

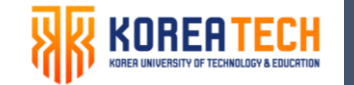

# 2 홈택스 관련 서류 출력 방법

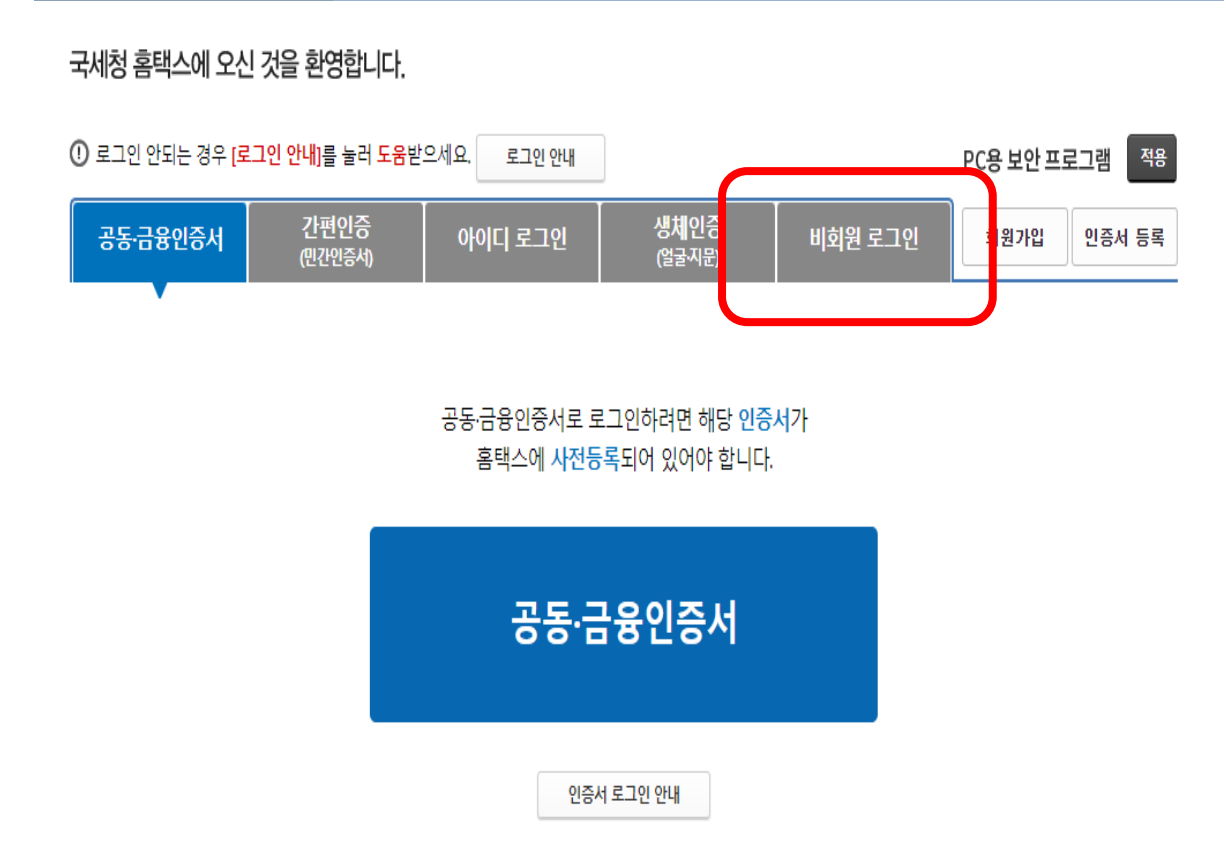

### 회원의 경우 회원 로그인 이용 비회원의 경우 비회원 로그인 이용

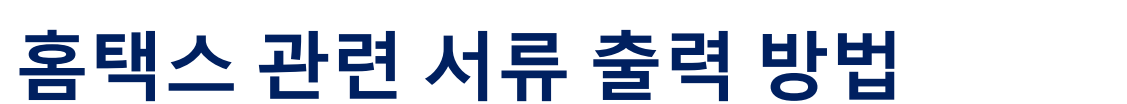

• •

수현황조회

1 조회

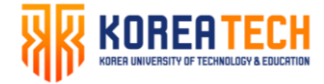

Hometax, 국세청홈택스

≡ 비회원전용

2

근로소득 지급명세서 조회

비회원

| (<br><b>     bigital Constants</b> )<br>홈택스를 간헐적으로 사용하는 개인을 위하여<br>회원가입 없이 편리하게 사용할 수 있도록<br>일부메뉴만 제공합니다.<br>홈택스의 모든 메뉴를 사용하고자 하시면<br>회원가입을 한 후 사용하시면 편리합니다.                                     | <ul> <li>민원증명</li> <li>· 중명발급안내</li> <li>· 사실증명신청</li> <li>· 민원증명 원본확인(수요처 조<br/>회)</li> <li>· 문서위변조방지 및 처벌안내</li> <li>· 증명발급 민원신청결과조회</li> <li>· 휴업사실증명</li> <li>· 폐업사실증명</li> <li>· 핵제증명서</li> <li>· 납부내역증명(납세사실증명)</li> <li>· 소득금액증명</li> <li>· 소득금액증명</li> <li>· 파리계좌 가입용)</li> </ul> | 신고/납부<br>· 종합소득세<br>· 종합소득세<br>· 상업장현황<br>· 양도소득세<br>· 양도소득세<br>· 양도소득세<br>· 양도소득세<br>· 상속·증여재<br>· 증여세 결정<br>· 증여세<br>· 납부할 세액<br>· 지방소득세 · |
|----------------------------------------------------------------------------------------------------|----------------------------------------------------------------------------------------------------|----------------------------------------------------------------------------------------------------|
| 근로장려금 · 자녀장려금<br>· 근로장려금 반기 신청하기<br>· 근로장려금 반기 신청전수내역조회                                                                                                    | 연금보험료등 소득·세액 공제확<br>인서<br>· 모범납세자증명                                                                                                    | • 세금신고 삭;                                                                                                    |
| <ul> <li>근로장려금 반기 첨부서류제출하기</li> <li>근로장려금 반기 미리보기</li> <li>근로장려금 반기 계산해보기</li> <li>신청하기</li> <li>신청접수내역조회</li> <li>장려금 미리보기</li> <li>첨부서류제출하기</li> <li>소득정보 제공동의 신청</li> <li>소득자료확인하기</li> </ul> | <b>신청/제출</b><br>• 2015년 종합부동산세 환급 및 계<br>좌개설 신청<br>• 사업등록신청(개인)<br>• 사업자 정정신고(개인)<br>• 공동사업자승인하기<br>• 공동사업자저장내역보기<br>• 민원신청결과조회                                                                                                    | 연말정산<br>- 연말정산 간<br>편리한 연말<br>- 바로가기                                                                                                    |

| 신고/납부                                                  | 상담/제보                                                                                                    |
|--------------------------------------------------------|----------------------------------------------------------------------------------------------------|
| · 종합소득세                                                | · 나의 상담 내역                                                                                                    |
| · 종합소득세 신고도움 서비스                                       | • 상담사례검색                                                                                                    |
| · 사업장현황 신고                                             | · 탈세제보                                                                                                    |
| ·양도소득세                                                 | 네다리카지나                                                                                                    |
| · 양도소득세 종합안내                                           | 세무내리성모                                                                                                    |
| · 양도소득세 신고안내정보조회                                       | · 나의세무대리수임동의                                                                                                    |
| • 상속·증여재산 평가하기                                         | · 나의신고대리수임동의                                                                                                    |
| · 증여세 결정정보 조회                                          | · 발급된 증명정보                                                                                                    |
| · 증여세                                                  | · 나의세무대리인 해임                                                                                                    |
| • 납부할 세액 조회납부                                          | · 신고대리 정보이력 조회                                                                                                    |
| ·지방소득세 납부                                              |                                                                                                    |
| · 납부내역 조회                                              |                                                                                                    |
| • 세금신고 삭제요청                                            | 기타 조회                                                                                                    |
|                                                        | · 국세환급금찾기                                                                                                    |
|                                                        | · 사업자등록번호로 조회                                                                                                    |
|                                                        | · 기준(단순)경비율                                                                                                    |
| 2                                                      |                                                                                                    |
| 연말정산                                                   | · 근로소득간이세액표                                                                                                    |
| <b>연말정산</b><br>· 연말정산 간소화                              | · 근로소득간이세액표<br>· 종교인소득간이세액표                                                                                                    |
| <b>연말정산</b><br>· 연말정산 간소화                              | · 근로소득간이세액표<br>· 종교인소득간이세액표<br>· 불복청구진행상황                                                                                                    |
| <b>연말정산</b><br>· 연말정산 간소화                              | · 근로소득간이세액표<br>· 종교인소득간이세액표<br>· 불복청구진행상황<br>· 서면(방문,우편등)접수형                                                                                                    |
| 연말정산<br>· 연말정산 간소화<br>편리한 연말정산                         | · 근로소득간이세액표<br>· 종교인소득간이세액표<br>· 불복청구진행상황<br>· 서면(방문,우편등)접수현<br>· 근로소득 지급명세서 조                                                                                                    |
| <b>연말정산</b> - 연말정산 간소화 <b>편리한 연말정산</b> - 바로가기          | <ul> <li>근로소득간이세액표</li> <li>종교인소득간이세액표</li> <li>불복청구진행상황</li> <li>서면(방문,우편등)접수현</li> <li>근로소득 지급명세서 조</li> <li>실손의료보험금 조회</li> </ul>                                                                                   |
| <b>연말정산</b><br>· 연말정산 간소화<br><b>편리한 연말정산</b><br>· 바로가기 | <ul> <li>근로소득간이세액표</li> <li>종교인소득간이세액표</li> <li>불복청구진행상황</li> <li>서면(방문,우편등)접수현</li> <li>근로소득 지급명세서 조</li> <li>실손의료보험금 조회</li> <li>기준시가 조회</li> </ul>                                                                  |
|                                                        | 신고/납부<br>- 종합소득세<br>- 종합소득세 신고도움 서비스<br>- 사업장현황 신고<br>- 양도소득세<br>- 양도소득세 종합안내<br>- 양도소득세 신고안내정보조회<br>- 상속·증여재산 평가하기<br>- 증여세 결정정보 조회<br>- 증여세<br>- 납부할 세액 조회납부<br>- 지방소득세 납부<br>- 지방소득세 납부<br>- 납부내역 조회<br>- 세금신고 삭제요청 |

▶ 민원증명 메뉴에서 사실증명/폐업사실증 명서,/소득금액증명원 출력 가능

## ▶ 기타 조회 메뉴에서 근로소득원천징수영 수증(근로소득 지급명세서) 출력 가능

▶ 조회가 되지 않는 서류의 경우 각 지역 세 무서에 문의 (국세상담센터 국번없이 126)